# LinkRunner G2v3.0 Release Notes

August 2019

LinkRunner G2 v3.0 Release Notes briefly describe the New Features included in the release, along with Bug Fixes and a reference to Frequently Asked Questions (FAQs) and Knowledge Base articles online.

### Version 3.0 New Features

This release focuses updating the brand trade-dress of the unit from NETSCOUT to NetAlly, and offer an update and bugs fixes:

#### Support Android Apps to use Proxy Setting for the Ethernet Test Port.

Before v3, Android OS only support global proxy support for Wi-Fi. With v3 firmware, when user has configured the proxy via the LRG2 Apps Settings to use a known good proxy, all Android Apps, such as Chrome, can access the network using via the Proxy over the Ethernet Test port.

### Version 3.0 Bug Fixes

- 1. App update initiated but never complete (spinning wheel stays forever)
- 2. Wiremap overwrites test results with inter-pair short (after a second)

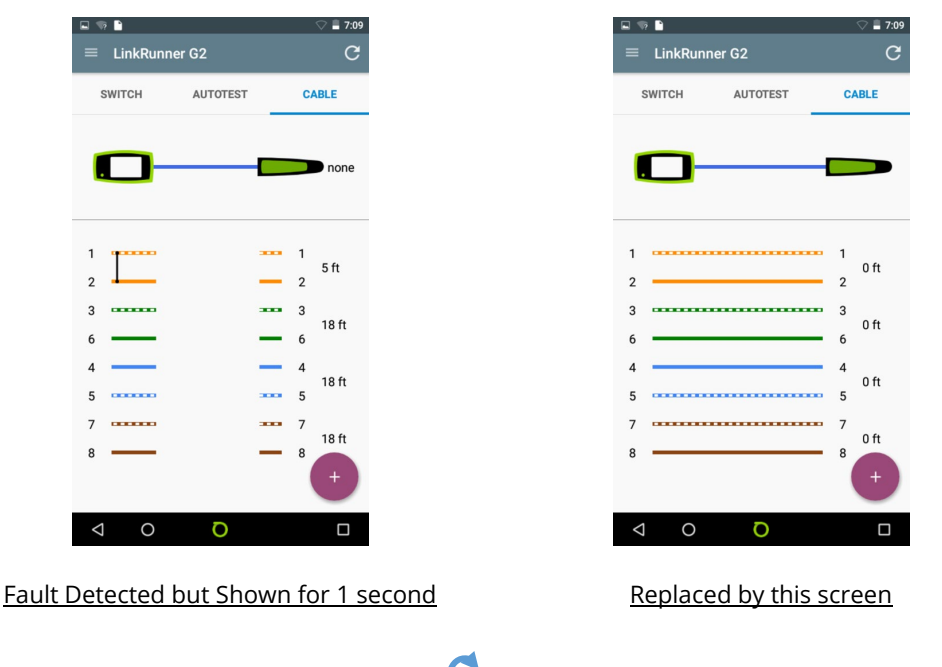

3. Stop toning when user pressed re-test  $\bigcirc$  button in Cable Test

When user pressed REFRESH button to re-start the test, if there is toning running in the background, toning will stop.

4. User manual not updating after OTA unless user performs a Restore Factory Default

## Frequently Asked Questions (FAQs)

For a list of FAQs and answers, as well as other knowledge base articles for LinkRunner G2 and Link-Live, please log into your Link-Live account, and visit <u>https://app.link-live.com/questions</u>. Select the LinkRunner G2 category.

## Upgrading to Version 3.0

If your unit is claimed to Link-Live then we highly recommend following the OTA Firmware Update procedure, which can be found by clicking here.

If your unit is NOT claimed in Link-Live, then you will need to follow the manual update procedure below:

#### Manual Update Procedure:

- 1. Visit www.netally.com/support/downloads to download the latest firmware from here and copy to a micro SD card (Require registration)..
- 2. Power off your LRG2 unit.
- 3. Press and hold (at the same time) the volume-up button and the power button on your LRG2 unit.
- 4. The LRG2 unit will power on and enter recovery mode.
- 5. Use the volume buttons to select "apply update from SD card", and use the power button to confirm the selection. See Figure 1 below.

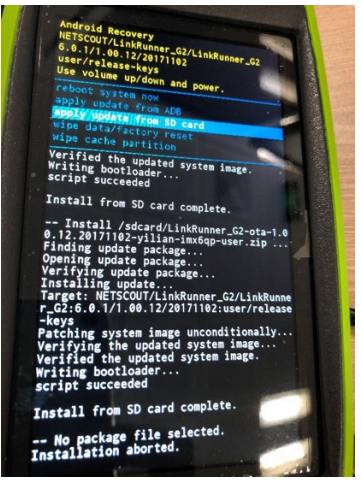

Figure 1 – Recovery mode

6. Select the LRG2 firmware that you copied to the micro SD card and select upgrade. See Figure 2.

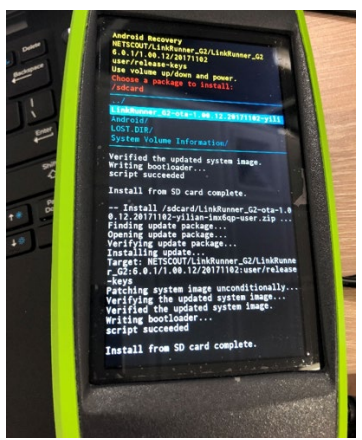

Figure 2 – Select OTA zip file from SD card

- 7. Restart your LRG2 unit.
- 8. After power-up, enter Settings > About Tester > CHECK FOR UPDATES, and check if the version number been updated to the latest version. See Figure 3.

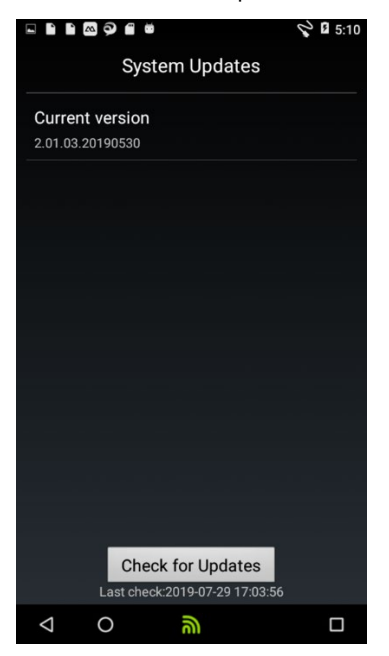

Figure 3 – Check version number of LinkRunner G2